Общество с ограниченной ответственностью "ТЕРРИТОРИЯ БЕЗОПАСНОСТИ" ИНН: 9731145223 ОГРН: 1247700792448 КПП: 773101001

Юридический адрес: 121596, Г.МОСКВА, ВН.ТЕР.Г. МУНИЦИПАЛЬНЫЙ ОКРУГ МОЖАЙСКИЙ, УЛ ГОРБУНОВА, Д. 2, СТР. 3, ПОМЕЩ. 246 e-mail: manager@safe-territory.ru

# РУКОВОДСТВО ПОЛЬЗОВАТЕЛЯ программы для ЭВМ "SAFETYTERRITORY"

## ОГЛАВЛЕНИЕ

| Nº | Наименование главы                                              | стр. |
|----|-----------------------------------------------------------------|------|
|    | Оглавление                                                      | 1    |
| 1. | Использование платформы без прохождения регистрации             | 2    |
| 2. | Порядок авторизации на Платформе                                | 2    |
| 3. | Главная страница Платформы для зарегистрированного Пользователя | 2    |
| 4. | Личный кабинет Пользователя                                     | 3    |
| 5. | Просмотр курсов                                                 | 5    |
| 6. | Восстановление пароля                                           | 8    |
| 7. | Обращения в техническую поддержку                               | 9    |

# 1. Использование Платформы без прохождения авторизации

Пользователю, не прошедшему регистрацию на Платформе, доступны следующие опции:

1.1. Просмотр контактной информации, нажав кнопку "Контакты" в правом верхнем углу:

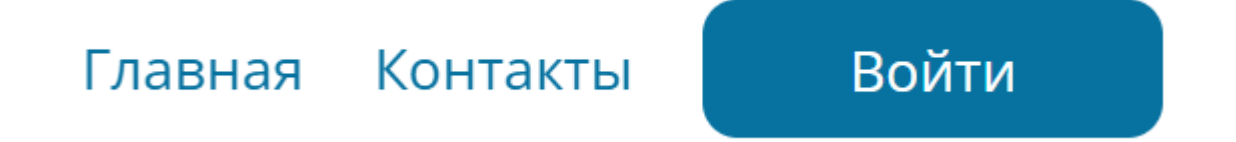

### 2. Порядок авторизации на Платформе

На Платформе можно авторизоваться, нажав на кнопку "Войти" в правом верхнем углу экрана:

Войти

Для авторизации необходимо в появившемся окне ввести e-mail и пароль, после чего нажать кнопку "Войти".

### 3. Главная страница Платформы для зарегистрированного Пользователя

Главная страница Платформы для зарегистрированного Пользователя содержит:

кнопку "Мои тренинги";

- кнопку "Мои заказы" (нажимая на которую можно посмотреть список доступных и оплаченных тренингов, а также изменить пароль для входа в личный кабинет и редактировать свой профиль);
- кнопку "Подписки" (нажимая на которую можно посмотреть список доступных и оплаченных подписок, а также отключить подписку и отвязать карту);
- ≻ кнопку "Профиль".

Зарегистрированному Пользователю также доступны опции, указанные в разделе 1 настоящего Руководства.

### 4. Личный кабинет Пользователя

4.1. Для того чтобы попасть в личный кабинет, Пользователь может на главной странице Платформы нажать на галочку рядом с изображением обезличенного профиля человека, расположенную в правом верхнем углу, которая будет доступна после авторизации на сайте:

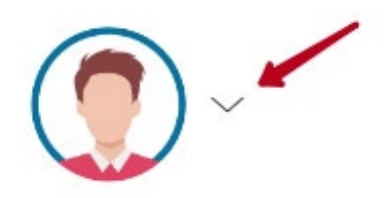

В раскрывшемся списке можно выбрать кнопку "Мои курсы", "Мои покупки", "Мои подписки", "Профиль" или выйти из своего личного кабинета.

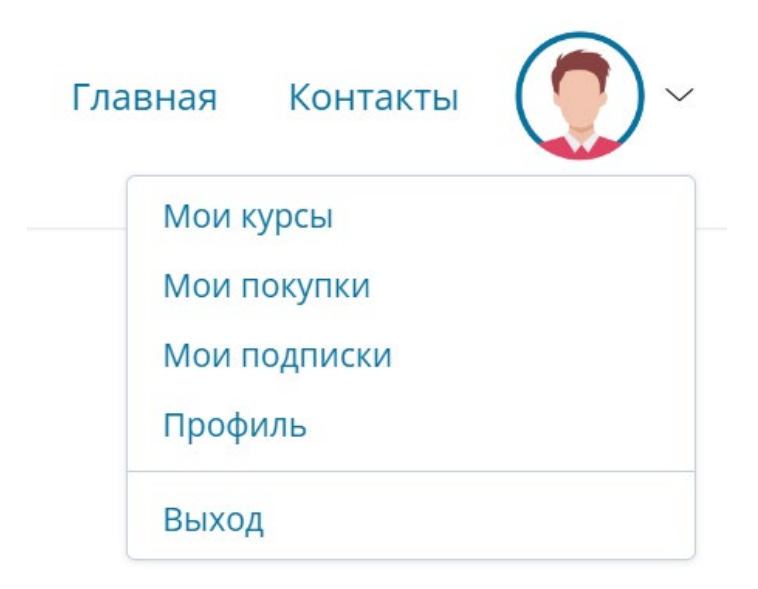

В личном кабинете Пользователь может внести/изменить свои личные данные, нажав кнопку "Редактировать".

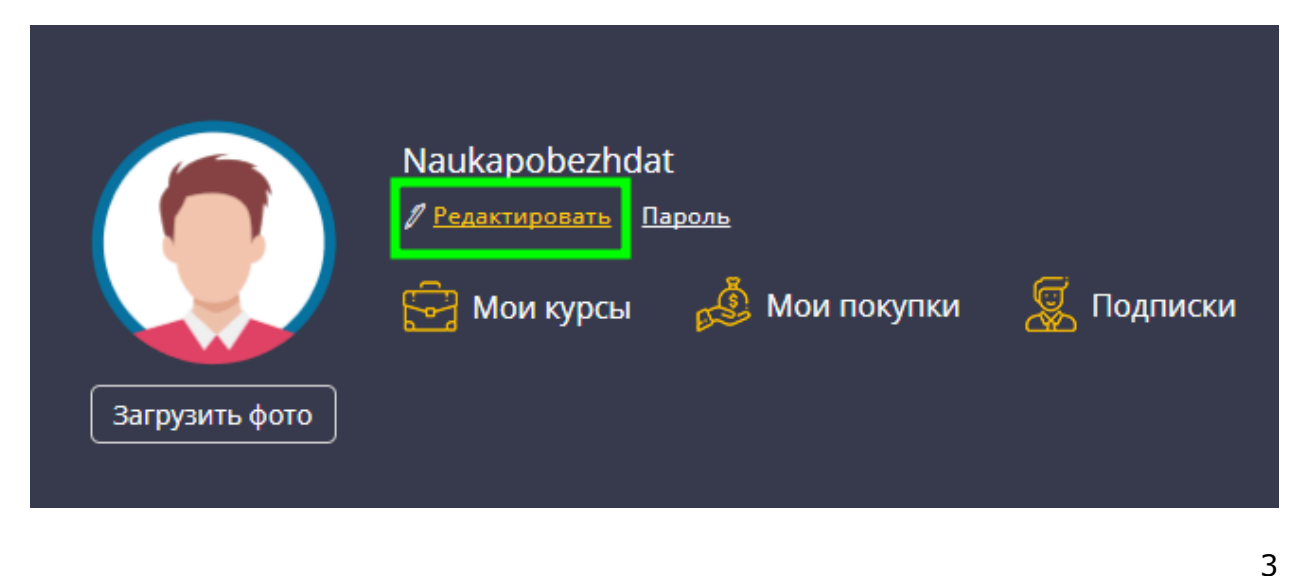

Внесению/изменению подлежат следующие данные Пользователя: имя, адрес электронной почты, номер телефона, пол, страна, город, дата рождения. Привязать/отвязать аккаунт Telegram. Внесенные/измененные данные сохраняются путем нажатия кнопки "Обновить данные".

| Мой профил     | Ъ          |                       |
|----------------|------------|-----------------------|
| Ваше Имя:      |            |                       |
| Ваша Фамилия:  |            |                       |
| Ваш E-mail:    |            |                       |
| Ваш Телефон:   |            |                       |
| Ваш Telegram:  | Привязать  |                       |
| Пол:           | Не выбран  |                       |
| Страна         | Россия     |                       |
| Город          |            |                       |
| Дата рождения: | День Месяц | - Год -               |
|                |            | Обновить данные       |
|                |            | <u>Сменить пароль</u> |

4.2. Изменение пароля.

Изменить пароль можно двумя способами:

1) нажав на кнопку "Профиль" или "Мои покупки" перейти по кнопке "Пароль" и далее в появившемся новом окне необходимо ввести новый пароль и нажать кнопку "Сохранить".

| ПОБЕЖДАТЬ                                                | Главная Контакты 💽 ~                            |
|----------------------------------------------------------|-------------------------------------------------|
| Naukapobezhdat<br>И редактировать Пароль                 | Мои покупки<br>Мои подписки<br>Профиль<br>Выход |
| 🚽 🕞 Мои курсы 🦽 Мои покупки 🧟 Подписки<br>Загрузить фото |                                                 |

- 2) нажав на кнопку "Профиль" перейти по кнопке "Сменить пароль".
- 3) В появившемся новом окне необходимо ввести новый пароль и нажать кнопку "Сохранить".

4

| Мой проф       | иль                    |
|----------------|------------------------|
| Ваше Имя:      |                        |
| Ваша Фамилия:  |                        |
| Ваш E-mail:    | evgeniya.k83@gmail.com |
| Ваш Телефон:   |                        |
| Ваш Telegram:  | Привязать              |
| Пол:           | Не выбран              |
| Страна         |                        |
| Город          |                        |
| Дата рождения: | День Месяц - Год -     |
|                | Обновить данные        |
|                | Сменить парол          |

| Сменить       | пароль |           |
|---------------|--------|-----------|
| Новый пароль: |        |           |
|               |        | Сохранить |

### 5. Просмотр курсов

Просмотр и изучение тренингов возможны только для зарегистрированных Пользователей. Просмотр возможен, путем нажатия на кнопку "Мои тренинги" в верхней части Платформы.

| Главна | ая Контакты |  |
|--------|-------------|--|
| M      | ои курсы    |  |
| M      | ои покупки  |  |
| М      | ои подписки |  |
| п      | рофиль      |  |
| B      | ыход        |  |
|        |             |  |

После нажатия на кнопку "Мои курсы" Пользователю откроется список всех доступных для него курсов. Нажав на кнопку "Начать просмотр" на одном из данных курсов, Пользователь может приступить к изучению материала.

5

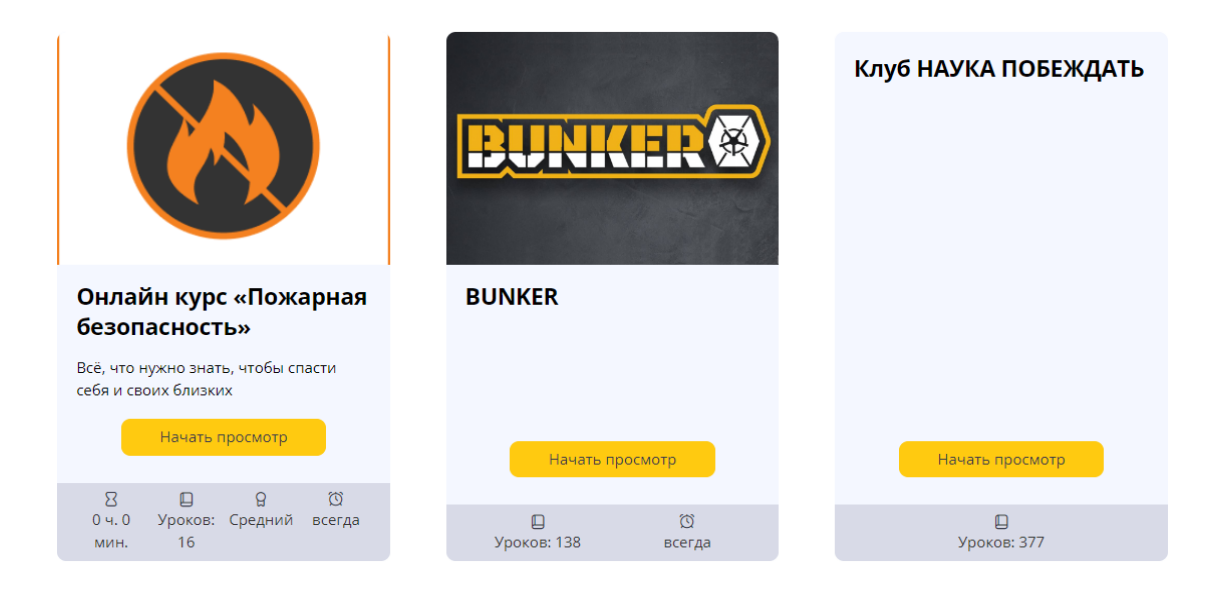

На новой странице Пользователю будет видна информация о том, сколько просмотрено им материалов курса.

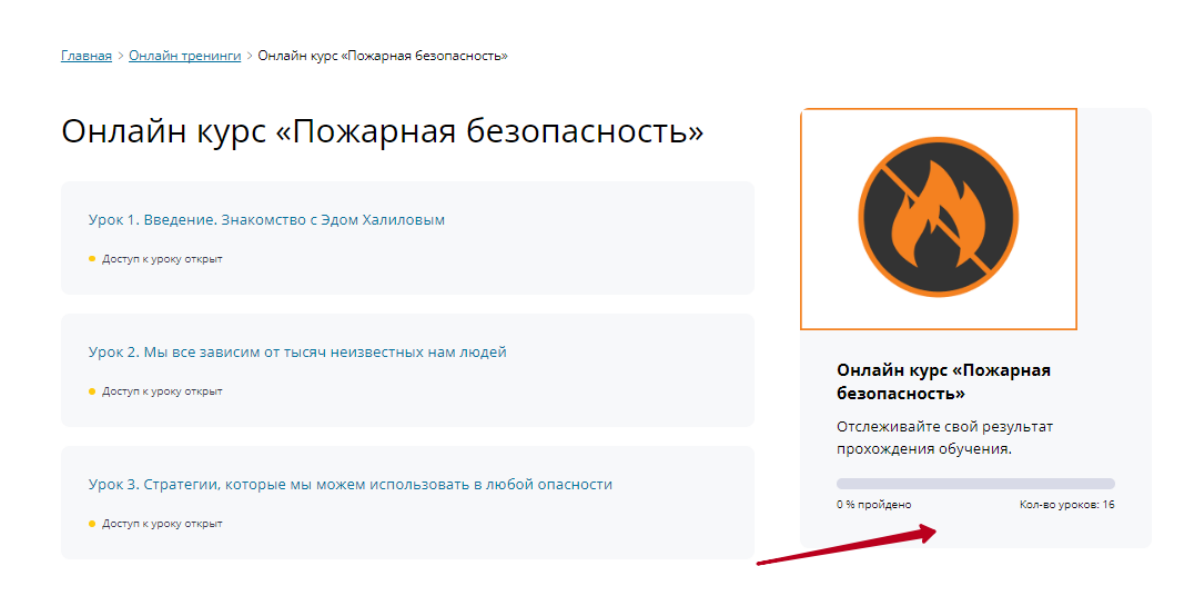

Далее, нажимая на название конкретного урока, Пользователю открывается страница с самим уроком:

# Урок 3. Стратегии, которые мы можем использовать в любой опасности

< <u>Предыдущий урок</u>

<u>Следующий урок</u> >

#### Как не допускать опасные ситуации в своей жизни и прогнозировать их на несколько шагов вперед

Придерживайтесь двух стратегий:

- Не допускать опасные ситуации.
- Решать проблемы по мере возникновения.

Мы должны вести себя так, чтобы минимизировать риски, прогнозировать ситуацию на несколько шагов вперед и на превентивном уровне не допускать чрезвычайных ситуаций.

#### Как минимизировать риск пожара?

- Осторожно обращайтесь с огнем.
- Электрооборудование должно быть качественным (гирлянда за 200 руб. может стать причиной выгорания целой комнаты за 40 секунд).
- Чайники, розетки, проводка должны быть исправны.
- Самокаты и гироскутеры не заряжайте без присмотра.
- Пауэрбэнки нельзя провозить в багажном отделении самолета.
- Всё светововое оборудование выключайте на ночь.
- Не оставляйте на ночь телефоны, ноутбуки и пауэрбэнки включенными в розетки.

В случае если урок изложен не только в текстовом формате, но и в формате видео урока (видео лекции), то к такому уроку загружено видео, которое Пользователь также может просмотреть.

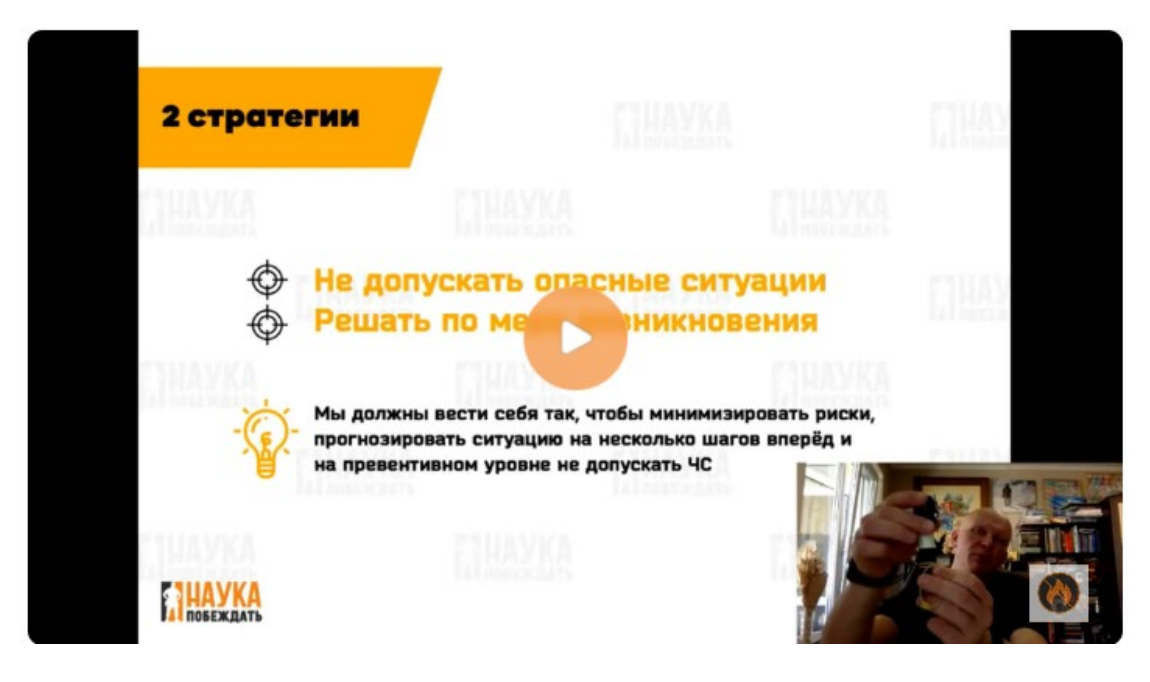

Видео урок может быть дополнен звуковой дорожкой. Для ее прослушивания нажмите на значок "Play".

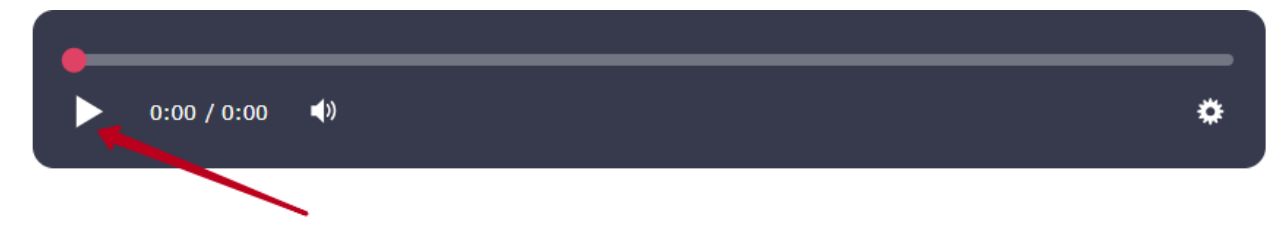

Урок дополнительно может содержать прикрепленные файлы. У Пользователя есть возможность скачать их в формате PDF, нажав на одноименную кнопку:

| Презентация |  |
|-------------|--|
|             |  |

Внизу есть окно для направления ответов на вопросы (домашнее задание). С помощью окна для ответов можно направить ответы на заданные вопросы на уроке и/или прикрепить и отправить файл с ответами:

| Ответ |       |          |           |       |  |
|-------|-------|----------|-----------|-------|--|
| Текст | в     | 0        | нт. ° . 🖂 | := := |  |
|       | Введи | те ответ |           |       |  |
|       |       |          |           |       |  |

Чтобы просмотреть следующий урок, можно либо вернуться в меню курса, или в верхнем углу либо в нижнем углу нажать на кнопку "Следующий урок".

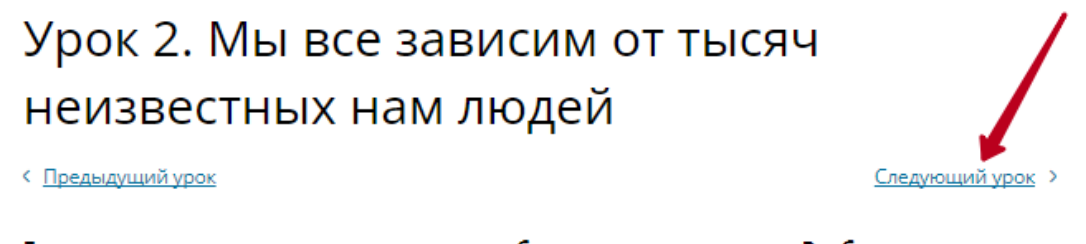

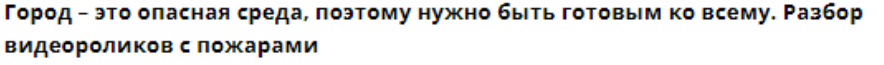

Город – это многоуровневая система этажей, скоростные автомобили, линии электропередач.

Последним уроком Пользователю предлагается пройти тестовое задание:

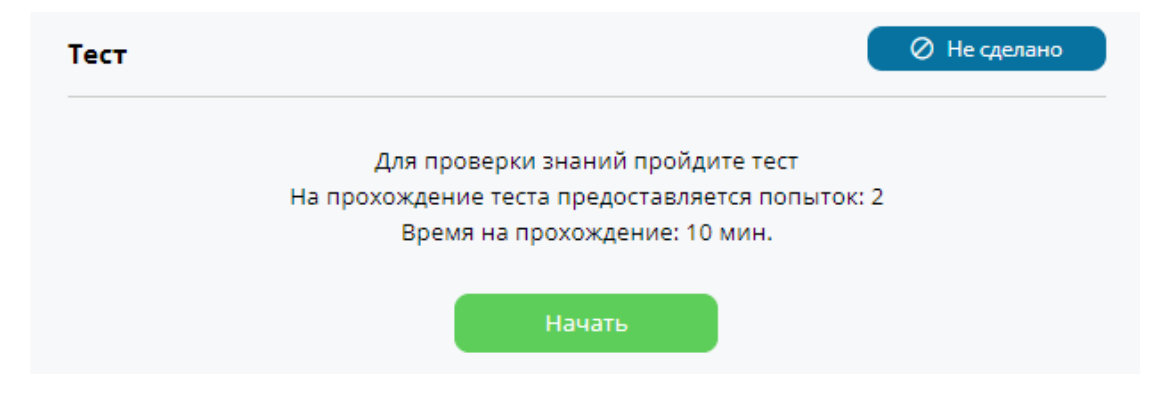

### 6. Восстановление пароля

Пользователь, утративший пароль, может его восстановить самостоятельно, нажав на кнопку "Забыли пароль?" в открывшемся окне для авторизации Пользователя.

### Авторизация

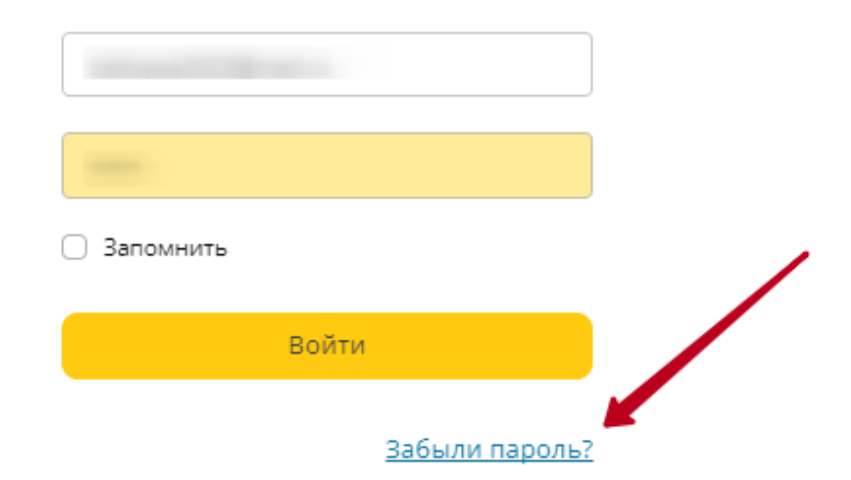

Пользователь самостоятельно вводит адрес электронной почты, который указывал первоначально при регистрации и нажимает на кнопку "Вспомнить пароль":

### Вспомнить пароль

Baш E-mail:

Вспомнить пароль

### 7. Обращения в техническую поддержку

Пользователь может обратиться в службу поддержки посредством обращения на адрес электронной почты <u>manager@safe-territory.ru</u>, который можно узнать:

1. Нажав на кликабельное слово "Главная" на последней странице (подвале) платформы:

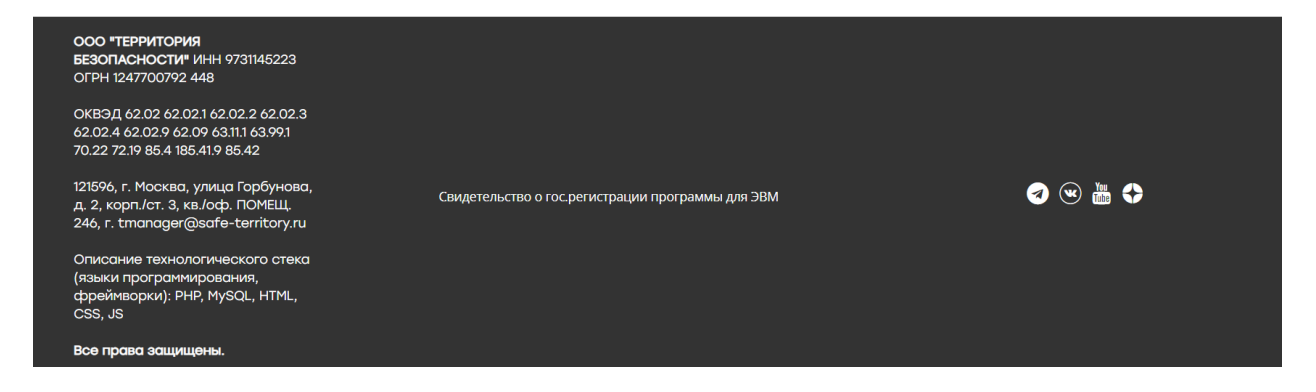

2. Нажав на кликабельное слово "Контакты":

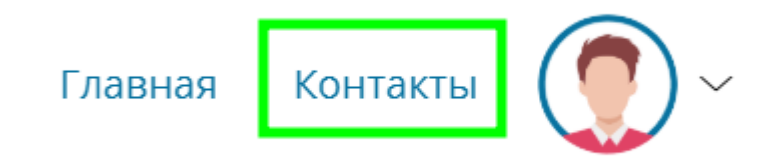

Общество с ограниченной ответственностью "Территория безопасности"

ИНН 9731145223

121596, Г.Москва, улица Горбунова, д. 2, корп./ст. 3, кв./оф. ПОМЕЩ. 246

+7-499-288-2608

E-mail: manager@safe-territory.ru

По вопросам технической поддержки пользователей обращаться по адресу электронной почты: manager@safe-territory.ru